After logging into My.IWU, complete the following to generate a Degree Evaluation:

- Click Banner Self-Service.
- Select Faculty Menu link or Faculty Services Tab.

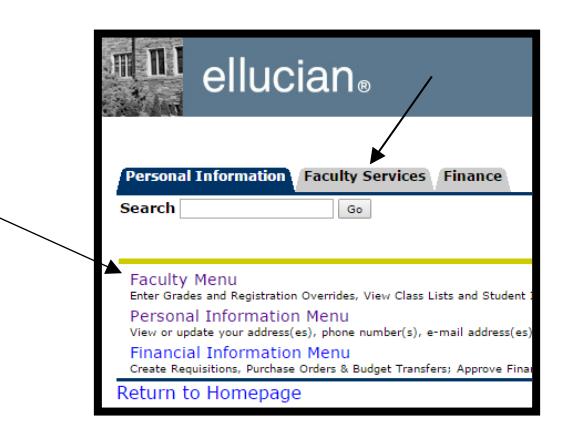

- Select Advisor Menu.
- Click Degree Evaluation.
- Select the term you would like evaluated (typically it should be the current term).
  - Enter the student's name or ID and click submit. The student's full name and ID will then appear, and you must click submit again.
    - REMINDER: This will default to the last person for whom you ran a Degree Evaluation. To look at a new student use "Select Student ID" at the bottom of the Screen.
  - The student's curriculum information will appear, select either Generate New Evaluation or Whatif Analysis.
    - You must select Generate New Evaluation each time you run a Degree Evaluation to ensure that you have the most current information.
    - The What-if Analysis allows you/your advisee to view requirements a student's coursework will fulfill with a different major/minor.

[ View Previous Evaluations | Generate New Evaluation | What-if Analysis | Select Student ID ]

| Generate New Evaluation                                                                                                    | What –if Analysis                                                                                                    |
|----------------------------------------------------------------------------------------------------|----------------------------------------------------------------------------------------------------|
| This would bring up the degree and major(s) that we currently have in the computer system for the student.                                                                                                    | This allows entry of a different major or degree to see what progress the student would have towards this course of study.                                                                                                    |
| <ul> <li>Ensure the radio button next to the Program (Degree) that you would like the Degree Evaluation generated for is selected.</li> <li>Select the desired term (typically the current term).</li> <li>Click Generate Request.</li> </ul> | <ul> <li>Select the entry term; the term the student entered IWU.</li> <li>Select the Program or Degree and continue adding majors and concentrations as necessary</li> <li>Select the desired term (typically the current term).</li> <li>Click Generate Request.</li> </ul> |